# ขั้นตอนการใช้บริการ

## **E-SERVICE**

เทศบาลตำบลป่งไฮ

#### เปิดเว็บไซต์เทศบาลตำบลป่งไฮ https://www.ponghai.go.th/index.php

#### 1. บริเวณหน้าหลักเลือกที่ "E-SERVICE"

| แผนพัฒนา +                | ลานยาง หมู่ 6 🗖 [ 21 ก.พ. 2567 ]                                          | ข้อกฎหมายท้องถิ่นไทย    |
|---------------------------|---------------------------------------------------------------------------|-------------------------|
| ข้อบัญญัติงบประมาณ +      | —— 🛁 ประกาศผู้ชนะการเสนอราคา ซื้ออุปกรณ์ไฟฟ้า 🖥 [ 21 ก.พ. 2567 ]          | One Step Service: OSS   |
| งานกองคลัง +              |                                                                           | one stop service. Uss   |
| งานกิจการสภา +            | 🕍 ประกาศผู้ขนะการเสนอราคา ซื้อวัสดุสำนักงาน 🔚 [ 21 ก.พ. 2567 ]            | ศูนย์บริการแบบเบ็ดเสร็จ |
| งานกองสวัสดิการสังคม +    | 🥪 ประกาศมัตรแะการเสยอราคา อ้างปรับประหว่อส่งน้ำไฟฟ้าเพื่อการเกษตร บ้ายป้น | E service               |
| แผนการดำเนินงาน +         | หมู่ 1 🗖 [ 21 ก.พ. 2567 ]                                                 |                         |
| การให้บริการ +            | <u> </u>                                                                  |                         |
| การลดขั้นตอนการปฏิบัติงาน | 💳 🖂 ประกาศผู้ขนะการเสนอราคา ซือวัสดุงานบ้านงานครัว 🖬 [20 ก.พ. 2567 ]      |                         |
| การควบคุมภายใน            | 실 ประกาศผู้ชนะการเสนอราคา จ้างทำป้ายไวนิล 🖥 [ 19 ก.พ. 2567 ]              |                         |
| การประเมินผลแผนพัฒนา      |                                                                           |                         |
| การบริหารงานบุคคล         | 🐱 ประกาศผู้ชนะการเสนอราคา จ้างทำป้ายพลาสวูด 🗖 [ 19 ก.พ. 2567 ]            |                         |
| เอกสารเผยแพร่             |                                                                           |                         |
| คลังความรู้ (KM)          | ▶ ก็อหมอ>>                                                                | สินก้าโอกอป             |
|                           |                                                                           |                         |

#### เปิดเว็บไซต์ เทศบาลตำบลป่งไฮ https://www.ponghai.go.th/index.php

) องค์การ

#### 2. เลือกบริการที่ต้องการ

| 🔲 แจ้งเรื่องร้องเรียนการทุจ       |                                            |                               |
|-----------------------------------|--------------------------------------------|-------------------------------|
|                                   | บริการประชาชน E-Service                    |                               |
|                                   | ເທດເມລາກຳລະເລະ ໃນ <sup>ທ</sup> ີ່ສ         |                               |
|                                   | เทคบาลตาบลบง เฮ                            |                               |
| บริ                               | การประชาชนแบบเบ็ดเสร็จ: One S              | Stop Service                  |
| ติดต่อ                            | เวลาทำการ                                  | สำหรับเจ้าหน้าที่             |
| โทรศัพท์: 042-490-49              | E- mail: adminph@ponghai.go.th             | <u>ผู้ดูแลระบบ only admin</u> |
| วันอันทร์ สุกร์ เวลา 08 20 16 201 | หยุดวับแสาร์-อาทิตย์ และวับหยุดบักขัตภูกษ์ |                               |

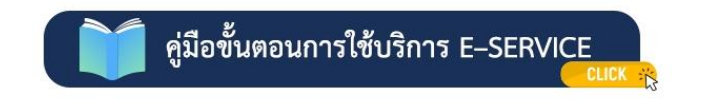

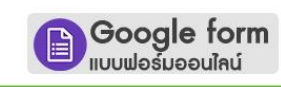

\*คำร้องขอจัดเก็บกิ่งไม้/ใบไม้/ตัดต้นไม้

\*คำร้องขอใช้อาคาร สถานที่ ห้องประชุม

\*แบบคำร้องเรียน/ร้องทุกข์ การทุจริตและประพฤติมิชอบ

\*แบบลงทะเบียนรับเงินเบี้ยยังชีพผู้สูงอายุ

ระบบขอยืมพัสดุและครุภัณฑ์ เทศบาลตำบลป่งไฮ

เปิดเว็บไซต์ เทศบาลตำบลป่งไฮ https://www.ponghai.go.th/index.php

#### กรอกข้อมูลผู้ขอใช้บริการให้ครบทุกคำถาม

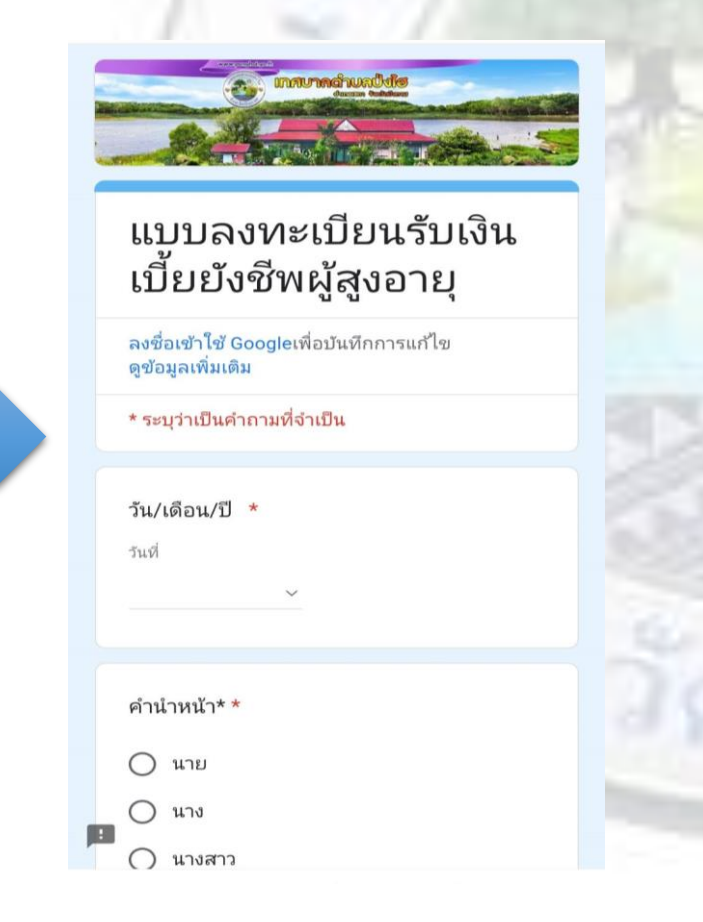

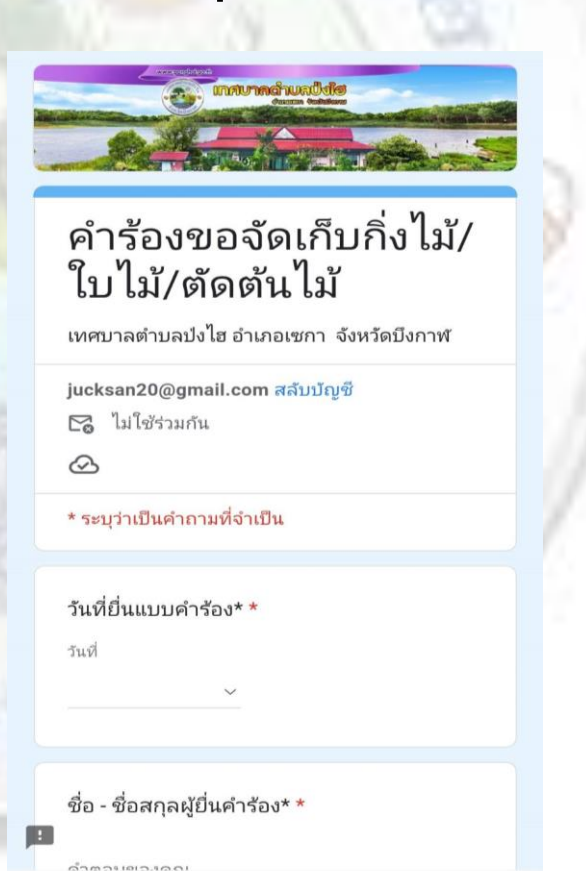

เปิดเว็บไซต์ เทศบาลตำบลป่งไฮ https://www.ponghai.go.th/index.php

#### เมื่อกรอกข้อมูลเรียบร้อยแล้วกดส่งข้อมูล

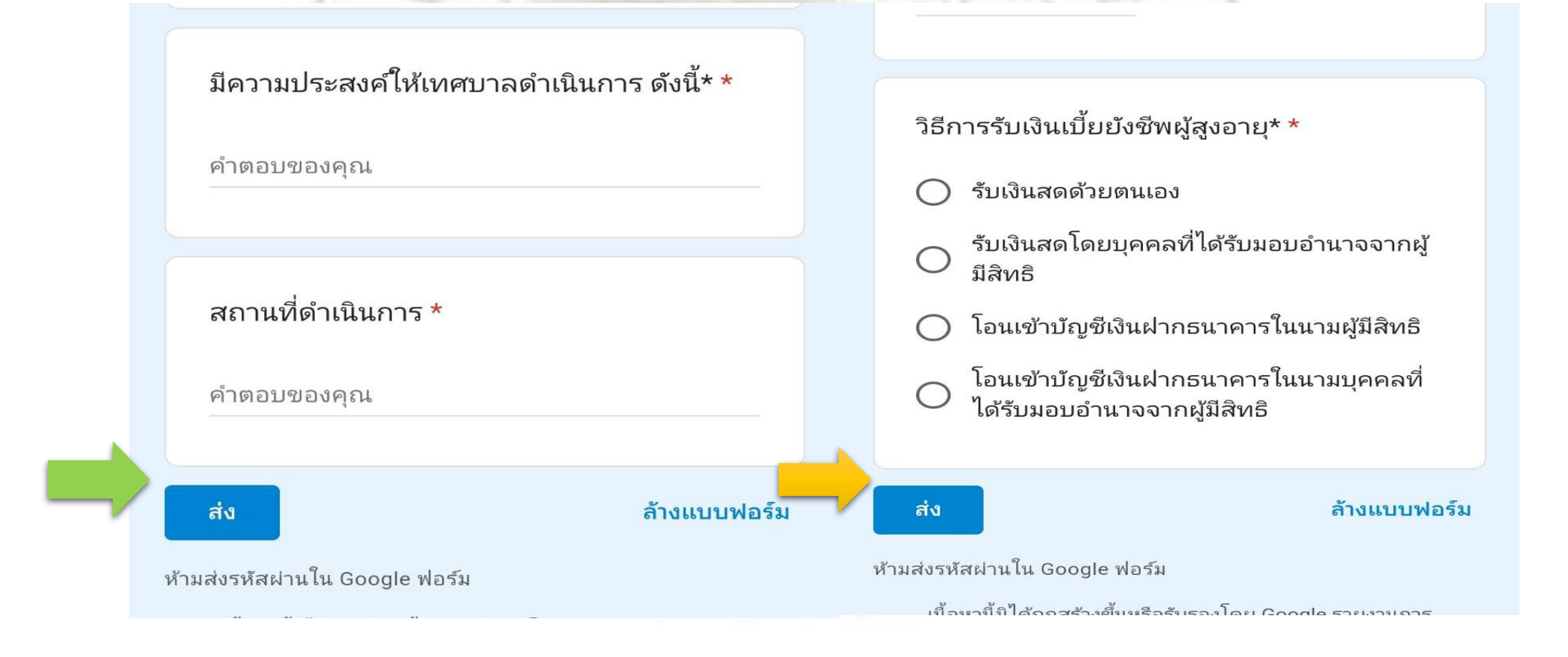

### เสร็จสิ้นกระบวนการ ข้อมูลของท่านจะถูกส่งต่อไปยังผู้ดูแลระบบ เพื่อดำเนินการ

ติดต่อสอบถามได้ที่ https://www.ponghai.go.th/index.php โทร 0 4249 0496 Facebook เทศบาลตำบลป่งไฮ